Virtualizarea este cu siguranță viitorul în ceea ce privește infrastructura IT. Virtualizarea vă permite să creați mai multe servere virtuale pe o mașină fizică. Tehnologia de virtualizare creată de către Microsoft se numește <u>Hyper-V</u>. Până acum, această tehnologie a fost disponibilă doar în cadrul sistemelor de operare pentru server (Windows server 2008, de exemplu), dar, odată cu apariția sistemului de operare Windows 8, Microsoft o face disponibilă și clienților obișnuiți. Hyper-V se poate instala pe Windows 8 Professional și Enterprise, și aceasta doar în versiunile x64. Pentru a folosi această tehnologie, trebuie să aveți un procesor care susține virtulizarea și cel puțin 4 GB de memorie RAM.

Tehnologia Hyper-V disponibilă în sistemele de operare de client nu este completă și nu conține toate datele pe care le conține versiunea pentru server. Nu există replica Hyper-V sau suplimentul VM Live Migration, dar are unele adaosuri care există în edițiile pentru server, precum adaptori virtuali wirelles, Sleep and Hibernate etc.

Hyper-V nu este instalat își disponibil de la început în sistemul de operare Windows 8. Se instalează ca un supliment (feature). Pentru a-l instala, trebuie să deschideți Control Panel și să selectați instrumentul Programs And Features. Când se deschide fereastra Programs And Features, selectați Turn Windows Features On Or Off. În lista cu suplimente (features) găsiți Hyper-V, bifați-l și instalați-l. Instalarea necesită restartarea calculatorului.

#### Curs: Windows 8 Modul: Virtualizarea Unitate: Hyper-V

| 3                                  | Programs and Features                                                                                                    |
|------------------------------------|----------------------------------------------------------------------------------------------------|
| 🔄 🄄 🔹 🕇 🕅 🕨 Contro                 | ol Panel + All Control Panel Items + Programs and Features                                                                                                    |
| Control Panel Home                 | Uninstall or change a program                                                                                                    |
| View installed updates             | To uninstall a program, select it from the list and then click Uninstall, Char                                                                                                    |
| Turn Windows features on or<br>off | Windows Features -                                                                                                    |
|                                    | Turn Windows features on or off                                                                                                    |
|                                    | To turn a feature on, select its check box. To turn a feature off, clear its<br>check box. A filled box means that only part of the feature is turned on.<br>.NET Framework 3.5 (includes .NET 2.0 and 3.0)<br>.NET Framework 4.5 Advanced Services<br>Active Directory Lightweight Directory Services<br>Active Directory Lightweight Directory Services<br>Hyper-V<br>Hyper-V Management Tools<br>Hyper-V Platform<br>Internet Explorer 10<br>Internet Information Services<br>Internet Information Services<br>Media Features<br>Microsoft Message Queue (MSMQ) Server<br>Network Projection |

Figura 24.1 Adăugarea suplimentului Hyper-V

După instalare, instrumentul pentru gestionarea lui Hyper-V îl puteți găsi printre celelalte programe din ecranul de start. Consola în sine este foarte asemănătoare cu celelalte console administrative ale sistemului de operare Windows 8.

|                       | Hyper-V Manager                                                                                                    |                                                                                                    |                                                  |  |
|-----------------------|----------------------------------------------------------------------------------------------------|----------------------------------------------------------------------------------------------------|--------------------------------------------------|--|
| File Action View Help |                                                                                                    |                                                                                                    |                                                  |  |
| • • 2 🔟 🖬 🔟           |                                                                                                    |                                                                                                    |                                                  |  |
| Hyper-V Manager       | Minturel Mashines                                                                                                    | Actions                                                                                                    |                                                  |  |
| WORKSTATION           | Virtual machines                                                                                                    | WORKSTATION                                                                                                    | -                                                |  |
|                       | Name         State         CPU Usage         Assigned Memi           No vitual machines were found on this server.             < | New Import Virtual Mact Hyper-V Settings Virtual Switch Manager Edit Disk Edit Disk Stop Service Remove Server Refresh View Help | Virtual Machine<br>Hard Disk<br>Floppy Disk<br>Y |  |
|                       | Details<br>No tem selected.                                                                                                    |                                                                                                    |                                                  |  |

Figura 24.2 Hyper-V Manager

Partea dreaptă a ferestrei este secțiunea Actions, în care sunt listate toate acțiunile pe care le puteți face cu ajutorul acestui instrument. Prima opțiune din listă este New, opțiunea care vă va permite să creați noi mașini virtuale, hard disk-uri virtuale sau cititori virtuali ai dischetelor.

Selectați New / Virtual Machine pentru a începe crearea unei noi mașini virtuale pe Hyper-V.

Întrebările pe care le primiți în timpul creării noii mașini virtuale sunt:

 Virtual Machine Name – Numele maşinii care vă va ajuta mult în a o identifica mai târziu.

- Virtual Machine Location reprezintă locația fizică a maşinii virtuale pe hard disk-ul maşinii fizice. Aici este bine să se aleagă un alt hard disk, care nu este de sistem, pentru ca mașina virtuală să aibă o siguranță mai mare în caz de cădere a sistemului pe cea fizică sau de încetare a funcționării hard disk-ului.
- Memory cantitate de memorie RAM fizică, pe care vreţi să o alocaţi pentru maşina virtuală.
- New Connection vă oferă posibilitatea de a alege adaptorii de reţea virtuali pe care îi veţi atribui maşinii virtuale.
- Virtual Hard-Disk Location locaţia hard disk-ului virtual, respectiv locaţia fişierului .VHD al maşinii virtuale pe care o creaţi.
- Operating System Instalation Media vă oferă posibilitatea de a alege modul în care veţi face instalarea sistemului de operare pe maşina virtuală: folosind DVD-ul sau fişierul ISO cu sistemul de operare.

După ce terminați de creat mașina virtuală, trebuie să vă conectați la aceasta pentru a o porni. Bifați mașina virtuală în câmpul Virtual Machines și dați un clic pe câmpul Connect în Action panel. Se va deschide o fereastră nouă care afișează mașina virtuală. Acum o puteți porni prin extinderea meniului Action din cadrul mașinii virtuale și dând clic pe Start.

| yper-V Manager                              | [mandate at here         |                               |            |        |         | Actions                       |    |
|---------------------------------------------|--------------------------|-------------------------------|------------|--------|---------|-------------------------------|----|
| WINDKOR2-HYPERV                             | Nate -                   | State OPU Us                  | ace Memory | Uctime | Status  | WIN2KIR2-HTTPERV              |    |
|                                             | Branch/Repeater/         | X OF                          |            | E      | Connect | New Co Import Virtual Machine |    |
|                                             |                          |                               |            |        | Start   | Hyper-V Settings              | er |
|                                             |                          |                               |            |        | Export  | Edt Disk                      |    |
| ranchRepeaterVPX on local                   | host - Virtual Machine ( | onnection                     |            | . (0 × | Delete  | Stop Service                  |    |
| Action Media Clipboard V<br>Ctrl+Alt+Celete | New Help<br>Ctri+Alt+End |                               |            | _      | Help    | Remove Server                 |    |
| Rat                                         | Ctrl+S                   |                               |            | -      |         | · View                        |    |
| Save                                        | Col+0<br>Col+A           |                               |            |        |         | New Window from Her           |    |
| False                                       | Chief                    |                               |            |        |         | Help                          |    |
| Reset                                       | Obi+R                    |                               |            |        |         | BranchRepeaterWPX             |    |
| Snapshot                                    | Ctrl+N                   |                               |            |        |         | Connect                       |    |
| Revert                                      | Cb1+E                    | Depester\/DY' is              | turned off |        |         | Seconds                       |    |
| Insert Integration Services                 | Setup Disk Obi+1         | Intepeater VI A 13            | tumed on   |        |         | the Snapshot                  |    |
| To start                                    | the virtual machine, s   | elect 'Start' from the Action | menu       | 1      |         | S Export                      |    |
|                                             |                          |                               |            |        |         | Rename                        |    |
|                                             |                          |                               |            |        |         | Delete                        |    |
|                                             |                          |                               |            |        |         | Heb                           |    |
|                                             |                          |                               |            |        |         |                               |    |
|                                             |                          |                               |            |        |         |                               |    |

Figura 24.3 Activarea maşinii virtuale

Astfel puteți accesa și lucra pe mașina virtuală în orice moment, însă nu-i puteți permite fiecărui angajat care trebuie să acceseze mașina virtuală să folosească instrumentul <u>Hyper-V Manager</u>, fiindcă astfel i-ați permite să gestioneze și setările mașinii, iar acest lucru nu este bun.

Dacă vă aflați în situația de a nu putea folosi Hyper-V Manager sau dacă trebuie să permiteți utilizatorilor să folosească mașina virtuale, vă vine în ajutor noul instrument <u>Virtual Machine Connection</u>. Pe acesta îl puteți găsi printre celelalte aplicații ale sistemul de operare Windows 8. Pentru a folosi acest instrument pentru accesarea mașinii virtuale, trebuie să cunoașteți numele serverului pe care se află mașina virtuală și, bineînțeles, numele mașinii virtuale pe care vreți să o accesați.

| 1                             | Connection                                                                             |                |
|-------------------------------|----------------------------------------------------------------------------------------|----------------|
| Server:                       | SRV1                                                                                   | ~              |
| Virtual Machine:              | DC1.test.lan                                                                           | ~              |
| A The computer name correctly | 'SRV1' could not be resolved. Make sure you typ<br>y and that you have network access. | ed the machine |

Figura 24.4 Conexiune la masina virtuală

După ce ați creat mașina virtuală și înainte de a începe să o utilizați, ar fi bine să faceți anumite setări suplimentare. Pentru a seta mașina virtuală, bifați-o în secțiunea Virtual Machines, dați un clic dreapta și selectați opțiunea Settings sau selectați-o din meniul Actions.

Una dintre cele mai importante setări care vă sunt disponibile aici sunt:

- BIOS în general se foloseşte pentru setarea unor lucruri, precum activarea opţiunii NumLock în timpul pornirii calculatorului.
- Memory în orice moment puteți să modificați cantitatea de memorie RAM fizică, pe care ați alocat-o pentru maşina virtuală.
- Processor aici puteți configura care procesor și câte nuclee sunt dedicate maşinii virtuale concrete.
- IDE Controllers opțiunea care vă permite să vă conectați pe

hard disk-urile IDE suplimentare. Pentru crearea acestora, puteți folosi opțiunea New / Hard Disk din Hyper-V Manager.

- SCSI Controllers opţiunea care vă permite să vă conectaţi pe hard disk-urile suplimentare SCSI.
- Network Adapters opțiunea care vă permite să conectați maşina virtuală pe unii dintre adaptori de rețea virtuali.
- COM Ports permite adăugarea porturilor COM virtuale pentru comunicarea cu dispozitive conectate la maşina fizică.
- Diskette Drive permite conectarea unităților de dischete virtuale.
- Integration Services reprezintă serviciile pe care le puteți adăuga pe maşina virtuală şi astfel să-i permiteți o comunicare calitativă cu maşina fizică pe care se află.
- Automatic Start Action aici, maşinii virtuale îi puteţi da comanda de a se activa de fiecare dată când se activează şi maşina fizică, ceea ce poate fi un lucru bun atunci când sunt pane de curent, deoarece veţi fi siguri că în momentul în care activaţi maşina fizică, aţi activat automat şi toate maşinile virtuale aflate pe aceasta.

În mod standard, adaptorii de rețea virtuali nici măcar nu există, fiindcă nu au la ce să se conecteze, deoarece nu există switch-uri virtuale. Adaptorii de rețea virtuali îi puteți conecta la trei tipuri de rețea: externă, internă și privată, dar pentru fiecare dintre aceste tipuri de conectare aveți nevoie de un swtich virtual care să permită conectarea.

- Switch extern asigură mașinii virtuale comunicarea cu mașinile fizice din rețea și accesarea Internetului.
- Switch intern permite comunicarea mașinii virtuale cu celelalte mașini virtuale care sunt create și pornite pe aceeași mașină fizică.
- Switch privat permite doar traficul de ieşire către alte maşini virtuale care sunt pornite pe aceeaşi maşină fizică.

Securitatea este cu siguranță cel mai important element atunci când vorbim de utilizarea lui Hyper-V. Pornirea mai multor sisteme de operare pe unul fizic trebuie să asigure și menținerea nivelului de securitate a tuturor sistemelor de operare.

Păstrarea copiilor de rezervă ale datelor este cu siguranță cel mai important lucru atunci când vorbim de securizarea datelor în caz de cădere a sistemului sau de încetarea funcționării hard disk-ului. Hyper-V aduce o altă posibilitate mai avansată numită snapshot. Snapshot este un supliment care vă oferă posibilitatea de a înregistra starea curentă a mașinii virtuale, pentru ca mai târziu, în cazul unor probleme și în cazul căderii, să puteți să o recuperați. Când porniți crearea snapshoot-ului, Hyper-V pune mașina pe pauză, creează copia de rezervă a hard disk-ului virtual, dar și copia configurației sistemului de operare care se află pe mașina virtuală.

Snapshoot-ul este alcătuit dintr-un șir de fișiere: fișiere de configurare XML, starea VSV în care se află mașina virtuală, conținutul BIN al memoriei mașinii virtuale și copia AVHD a hard disk-ului.

Pentru a crea snapshoot-ul, maşina virtuală trebuie să fie activată. Deschideți meniul Settings și veți putea să folosiți comenzile pentru a gestiona snapshoot-urile: Apply, Restore, Export, Rename, Delete, Revert.

Pe lângă copiile snapshoot ale mașinii virtuale, care vă va ajută să vă reveniți după căderea sistemului sau a mașinii virtuale în sine, uneori veți avea nevoie și să mutați mașina virtuală de pe un calculator pe altul. Mutarea mașinii virtuale o puteți face prin simpla copiere a fișierelor de pe un calculator pe altul, dar în această situație va trebui să creați o nouă mașină virtuală pe un alt calculator și ca în procesul de creare să menționați unde se află hard disk-ul virtual pe care l-ați copiat. Pe lângă crearea manuală a mașinii, mai există o problemă. La o astfel de mutare, toate setările pe care le-ați aplicat în cadrul mașinii virtuale vor fi pierdute.

În loc să copiați și să pierdeți tot ce ați setat, este mai bine să exportați mașina virtuală de pe o locație și să o importați pe alta. Opțiunile pentru import și export se află în cadrul meniului Action din consola Hyper-V.

Observați că importarea mașinii virtuale nu copiază fișierele, ci le folosește așa cum sunt. Deci, în primul rând ar trebui ca fișierele mașinii virtuale să fie puse pe locația pe care va rămâne pe termen lung și abia apoi să le importați.

Totuși, oricât de bun și de important ar fi acest instrument, Hyper-V are și anumite limitări.

- Este disponibil doar în edițiile Windows 8 Pro și Enterprise și aceasta doar în versiunile pe 64 de biți.
- Solicită minim 4GB de memorie RAM pe mașina fizică.
- Controlerele IDE suportă hard disk-uri virtuale cu o capacitate de până la 2048 GB și pot gestiona 4 hard disk-uri virtuale simultan.
- Controlerele virtuale SCSI pot lucra cu 256 de hard disk-uri

virtuale în paralel.

• Noul format VHDX al hard disk-ului virtual se poate folosi pentru crearea partițiilor de 64 TB, dar trebuie ținut cont că nu este compatibil cu Hyper-V pe Windows server 2008.

### WIN8\_24 - Windows 8

## 1. În ce ediții ale sistemului de operare Windows 8 este disponibil Hyper-V?

- a) Windows 8 Pro
  - b) Windows 8 Enterprise
  - c) Windows 8

#### 2. Hyper-V se poate instala atât pe versiunea pe 32 de biți, cât și pe cea pe 64 de biți a sistemului de operare Windows 8 Enterprise.

- a) adevărat
- b) fals

### 3. Hyper-V se instalează pe Windows 8 ca:

- a) un nou rol (role)
- b) un nou supliment (feature)
- 🔘 c) o istalare specială
- d) este deja instalat

#### 4. Instrumentul care se folosește pentru crearea și administrarea mașinilor virtuale se numește:

- a) Hyper-V virtual machine manager
- b) Hyper-V administrator
- c) Hyper-V manager
- d) Hyper-V tools

#### 5. Cantitatea minimă de memorie RAM pe care trebuie să o aibă mașina fizică pentru a putea instala și utiliza Hyper-V este:

- a) 2 GB
- 🔵 b) 4 GB
- c) 8 GB
- d) 16 GB

#### 6. Snapshoot reprezintă înregistrarea stării curente a mașinii

virtuale și este alcătuit din câteva tipuri diferite de fișiere. Unele dintre ele sunt:

- a) BIN
- b) DLL
- c) VSV
- d) XML
- e) PHP
- f) HTML

# 7. Pentru a vă conecta la una dintre mașinile virtuale, puteți să folosiți:

- a) Hyper-V Manager
- b) Routing And Remote Access
- ] c) Virtual Machine Connections
- d) Virtual Desktop

1. În ce ediții ale sistemului de operare Windows 8 este disponibil Hyper-V?

a, b

2. Hyper-V se poate instala atât pe versiunea pe 32 de biți, cât și pe cea pe 64 de biți a sistemului de operare Windows 8 Enterprise.

b

3. Hyper-V se instalează pe Windows 8 ca:

b

4. Instrumentul care se folosește pentru crearea și administrarea mașinilor virtuale se numește:

С

5. Cantitatea minimă de me<mark>morie RA</mark>M pe care trebuie să o aibă mașina fizică pentru a putea instala și utiliza Hyper-V este:

b

6. Snapshoot reprezintă înregistrarea stării curente a mașinii virtuale și este alcătuit din câteva tipuri diferite de fișiere. Unele dintre ele sunt:

a, c, d

7. Pentru a vă conecta la una dintre mașinile virtuale, puteți să folosiți:

a, c